### Office 365 zapomenuté heslo

Pokud žák zapomene heslo pro přihlašování do Office 365, může si jej obnovit pomocí odkazu **Nepamatuji si svoje heslo**. Tento odkaz může využít každý uživatel, který má v systému zaregistrovaný mobilní telefon, nebo alternativní email. Pokud tyto údaje nemáte registrovány nebo si nepamatujete ani uživatelské jméno, kontaktujte správce sítě.

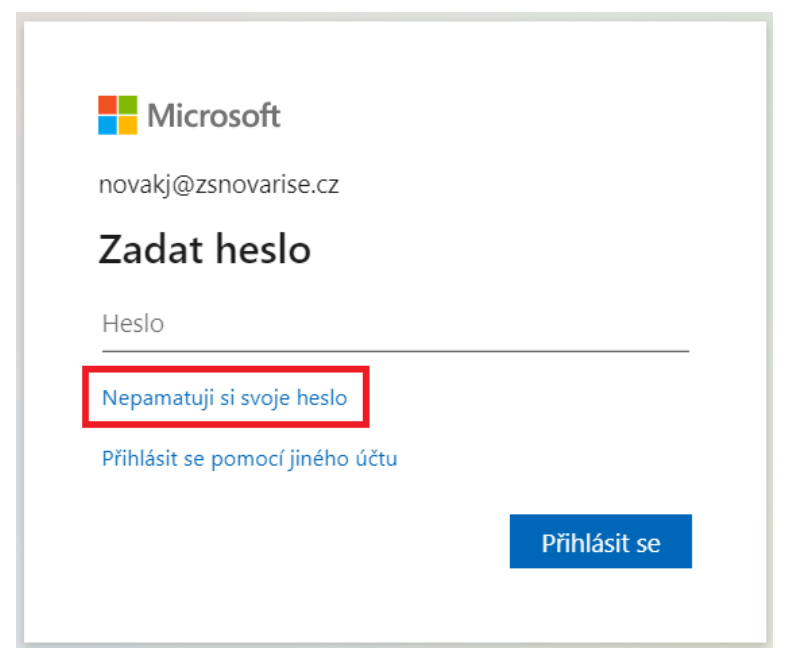

Po kliknutí na odkaz se objeví formulář s předvyplněným emailem uživatele, kde je třeba doplnit kontrolní řetězec a následně kliknout na tlačítko **Další**.

### Microsoft

## Přihlaste se znovu do účtu

### Kdo jste?

Proces obnovení účtu můžete začít tak, že níže zadáte své uživatelské jméno a e-mail a znaky uvedené na obrázku nebo ve zvukovém souboru.

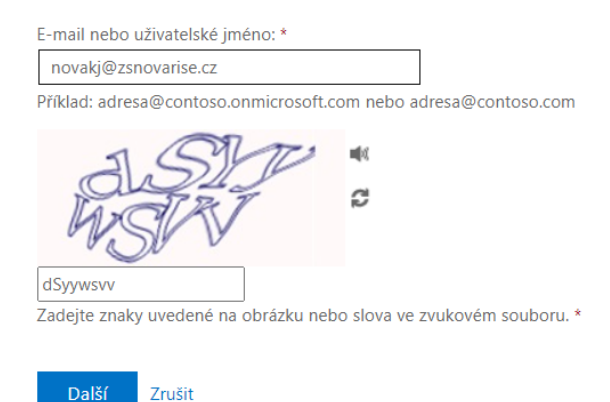

Pokud máte v systému registrovaný telefon i email, je nyní třeba zvolit metodu pro ověření. Můžete zvolit **Zaslat e-mail na mou alternativní e-mailovou adresu**, **Poslat mi SMS na mobil**, nebo **Zavolat mi na mobilní telefon**. Pokud máte registrovanou pouze jednu z možností, vyberte z dostupných variant.

## Microsoft

# Přihlaste se znovu do účtu

ověřovací krok 1 > zvolit nové heslo

Zvolte způsob kontaktování, který bychom měli použít pro ověření:

| ○ Zaslat e-mail na mou<br>alternativní e-mailovou adresu | Pokud chcete chránit svůj účet, je třeba, abyste níže zadali své celé mobilní<br>telefonní číslo (*********55). Následně vám zašleme textovou zprávu s |
|----------------------------------------------------------|----------------------------------------------------------------------------------------------------|
| Poslat mi SMS na mobil                                   | ověřovacím kódem, který můžete použít k resetování hesla.                                                                                              |
| ○ Zvolat mi na mobilní telefon                           | Zadejte svoje telefonní číslo.                                                                                                    |
|                                                          | SMS                                                                                                    |

#### Zrušit

Z doručeného emailu, SMS, nebo rozhovoru doplňte ověřovací kód a klikněte na tlačítko **Další**.

## Microsoft

# Přihlaste se znovu do účtu

ověřovací krok 1 > zvolit nové heslo

Zvolte způsob kontaktování, který bychom měli použít pro ověření:

.

| ○ Zaslat e-mail na mou<br>alternativní e-mailovou adresu | Na váš telefon j | sme vám poslali t | extovou zprávu obsahující ověřovací kód. |
|----------------------------------------------------------|------------------|-------------------|------------------------------------------|
| • Poslat mi SMS na mobil                                 | 210189           |                   |                                          |
| ○ Zvolat mi na mobilní telefon                           | Další            | Zkusit znovu      | Kontaktovat správce                      |

Nyní stačí zadat nové heslo, následně ho potvrdit a kliknout na tlačítko **Dokončit**.

Při zadávání hesla je třeba dodržet několik pravidel. Hesla nesmí obsahovat ID uživatele, musí být alespoň 8 znaků dlouhé a obsahovat kombinaci alespoň tří z následujících možností: velká písmena, malá písmena, číslice a symboly.

## Microsoft

# Přihlaste se znovu do účtu

ověřovací krok 1 √ > zvolit nové heslo

|                         | Je  | požadováno silné heslo. Silná hesla jsou hesla                                       |
|-------------------------|-----|--------------------------------------------------------------------------------------|
| Síla hesla              | 0 ( | délce 8 až 256 znaků obsahující kombinaci                                            |
| Potvrzení nového hesla: |     | alých a velkých písmen, čísel a symbolů.<br>emohou obsahovat vaše uživatelské jméno. |

Po potvrzení změny hesla se můžete přihlásit do účtu pomocí nového hesla.

## Microsoft

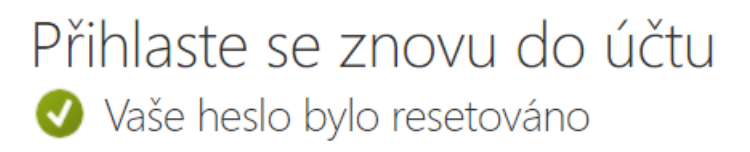

Pomocí nového hesla se můžete přihlásit po kliknutí sem.